## **Establishing a Relationship:**

The Establish Relationships button will be bolded:

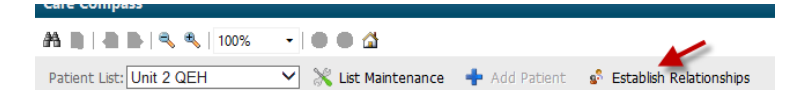

- The first time you access Care Compass
- As new patients are added

**Click on the Establish Relationships button** 

| Care Compass     |                                                                 |                                      |  |  |  |  |  |
|------------------|-----------------------------------------------------------------|--------------------------------------|--|--|--|--|--|
| A D              |                                                                 |                                      |  |  |  |  |  |
| Patient List: Un | it 2 QEH 🛛 👻 🔀 List Maintenance 🚦 A                             | dd Patient 🧬 Establish Relationships |  |  |  |  |  |
| A<br>Location    | Patient                                                         | Vait                                 |  |  |  |  |  |
| 203 - 1          | NOTOUCH, QEHU2TRN<br>75yrs   Male     No Relationship Exists    | -                                    |  |  |  |  |  |
| 204 - 1          | NOTOUCH, QEHU2CNE1<br>75yrs   Female     No Relationship Exists | -                                    |  |  |  |  |  |
| 204 - 2          | NOTOUCH, QEHU2CNE2<br>75yrs   Female     No Relationship Exists | -                                    |  |  |  |  |  |

1. Open the black delta and select your relationship type from the dropdown list.

| Establish Relationships |     |      |
|-------------------------|-----|------|
| * Relationship          |     |      |
| Nurse Name              | Sex | Date |
|                         |     |      |

- A check box is displayed to the left of each name.
- The system defaults to selecting all the patient names on the list
- You may deselect a patient name by clicking the check box. You may select or deselect more than one patient before clicking "Establish".

| 002 |                         |        |               |           |            |  |  |
|-----|-------------------------|--------|---------------|-----------|------------|--|--|
| 1   | Establish Relationships |        |               |           |            |  |  |
|     | * Relationship          |        |               |           |            |  |  |
| E   | Name Name               | Sex    | Date of Birth | MRN       | FIN        |  |  |
| 1   | NOTOUCH, QEHU2TRN       | Male   | 06/23/1946    | 041000188 | 4100001339 |  |  |
| E   | NOTOUCH, QEHU2CNE1      | Female | 06/23/1946    | 041000189 | 4100001341 |  |  |
| 1   | ☑ NOTOUCH, QEHU2CNE2    | Female | 06/23/1946    | 041000190 | 4100001343 |  |  |
| E   | I OFHTWO. PT1           | Male   | 06/23/1946    | 041000024 | 4100001046 |  |  |

2. Click on the "Establish" button. The patient information will appear on the Care Compass.

| ☑ QEHTWO, PT10                 | Male | 06/23/1946 | 041000033 | 4100001064 |   |  |  |
|--------------------------------|------|------------|-----------|------------|---|--|--|
| ☑ QEHTWO, PT11                 | Male | 06/23/1946 | -         | 4100001066 | ~ |  |  |
| Select All Deselect All Cancel |      |            |           |            |   |  |  |